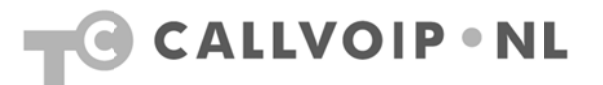

## CallVoip Telefonie – configuratie Linksys PAP2T ATA

De Linksys PAP2T is een VoIP ATA: een kastje dat u aansluit op uw netwerkrouter en waarop u vervolgens twee analoge telefoonapparaten kunt aansluiten. De term ATA staat voor Analoge Telefoon Adapter. Een VoIP gateway is in feite hetzelfde, maar dan met een LAN-poort en een WAN-poort, en dus met ingebouwde router zodat u twee netwerken met elkaar kunt verbinden.

Een analoog telefoonapparaat is bijvoorbeeld een 'gewone' telefoon (geen ISDNtelefoon), een DECT basisstation met één of meerdere handsets of een faxapparaat. De PAP2T wordt met name vaak gebruikt om een fax aan te sluiten, maar als u een netwerkrouter heeft met VoIP-poorten (ook wel FXS-poorten genoemd) dan kunt u de fax uiteraard ook daarop aansluiten.

De PAP2T biedt ruimte voor twee onafhankelijke VoIP-accounts, één voor telefoonpoort 1 en de tweede voor telefoonpoort 2. De kwaliteit is goed en de prijs is interessant. U kunt uw normale (loop-)telefoon blijven gebruiken.

#### Aandachtspunten

Houdt u er rekening mee dat de PAP2T achter uw netwerkrouter komt. Als de netwerkrouter geen voorrang geeft aan VoIP-verkeer (deze feature wordt Quality of Service genoemd) dan kan dit op 'drukke' momenten een sub-optimale gesprekskwaliteit opleveren. De Linksys PAP2T kan hieraan niets doen: die verwerkt wat hij door de router krijgt aangeleverd. Wij adviseren daarom het gebruik van een professionele netwerkrouter, bijvoorbeeld een DrayTek router. Een ander aandachtspunt bij de PAP2T en de meeste andere VoIP ATA of gateway is, dat elke poort slechts één gesprekskanaal kan ontvangen. Sluit u dus een DECT basisstation met meerdere handsets aan, dan kunt u slechts één gesprek tegelijkertijd voeren. U kunt wel alle handsets gebruiken, maar niet tegelijkertijd. De VoIP ATA ziet slechts één telefoon. Ter vergelijking: een Siemens IP DECTtelefoon zoals de S685 IP of de C470 IP kunt u per basisstation twee VoIPgesprekken tegelijkertijd voeren.

Een derde aandachtspunt is, dat de communicatie tussen de VoIP-telefooncentrale en een IP-apparaat vaak directer is dan de communicatie tussen VoIPtelefooncentrale en een analoge telefoon achter een ATA of gateway. Zo zult u op een IP Phone vaak een LEDje hebben waarmee u ziet dat u voicemail heeft. Bij sommige analoge telefoons wordt dit signaal echter wel doorgegeven.

Koldingweg 19-1 9723 HL | Postbus 5236 9700 GE Groningen | kvk 02066541 | btw NL1041.63.252.B01 ING 5041280 | Rabobank 32.94.02.501 | IBAN NL35 RABO 0329 4025 01 | BIC RABONL2U T 050 – 820 00 00 | F 050 – 820 00 08 | aanvraag@callvoip.nl | www.callvoip.nl

#### Voor u begint: firmware updaten

Wij raden u aan om allereerst te controleren of er nieuwe firmware voor de Linksys PAP2T beschikbaar is. Af-fabriek worden zij vaak met een zeer oude firmware geleverd (versie 3). De latere versies (momenteel versie 5.x.x) biedt meer mogelijkheden en laat de adapter beter functioneren.

Firmware kunt u vinden en downloaden op <u>www.linksys.com</u>. Na het downloaden en uitpakken kunt u op het bestand met het PAP2T-icoon dubbelklikken. Vul in het schermpje (afbeelding 1) dat vervolgens verschijnt het IP-adres van de Linksys PAP2T in uw netwerk en klik op [OK]. Als de adapter gevonden wordt, start de firmware upgrade. Wacht tot de upgrade wordt afgemeld met een statusvenster (afbeelding 2) en controleer of de firmware inderdaad is bijgewerkt.

| PAP2T Firmware Upgrade 🛛 🛛 🔀                                                                                                    |                                                                           |
|----------------------------------------------------------------------------------------------------|---------------------------------------------------------------------------|
| This program will upgrade your SPA<br>firmware to:<br>Version 5.1.6(LS)                                                                                             |                                                                           |
| To proceed, please provide the IP address<br>of your SPA. To find out the IP address                                                                                | SPA@192.168.21.200 Upgrade Su 🔀                                           |
| of your SPA, using a telephone handset,<br>enter * * * *, option 110#, and write down<br>the value. For example, 10.1.0.123<br>Please enter IP address of your SPA: | Your SPA has been successfully<br>upgraded to the version shown<br>below. |
| 192 . 168 . 021 . 001                                                                                                    | www.sipura.com                                                            |
| OK Cancel                                                                                                    | 5.1.6(LS)                                                                 |
| Your IP Address 192.168.21.102                                                                                                    | <u> </u>                                                                  |
| Afbeelding 1                                                                                                    | Afbeelding 2                                                              |

#### Inloggen op de Linksys PAP2T

Sluit de PAP2T aan op uw netwerk en sluit een analoge telefoon aan op één van de twee telefoonpoorten. De PAP2T krijgt automatisch een **IP-adres** van uw DHCP-server toegekend (uitgaande van een dynamisch netwerk). U kunt de **PAP2T configuratiepagina** op dit IP-adres bereiken. Als u een Draytek router gebruikt is het toegekende IP-adres op te zoeken in de DrayTek in menu [**Diagnostics**] > [**DHCP-table**].

U kunt het toegewezen IP-adres echter ook van de PAP2T te horen krijgen middels de aangesloten analoge telefoon.

Hiertoe pakt u de telefoon op en kiest u [\*\*\*\*] om het **interactieve spraakmenu** van de PAP2T te starten. Vervolgens kiest u [**110#**] en het IP-adres wordt u voorgelezen. Op de laatste pagina van deze handleiding vindt u een overzicht van de mogelijkheden van het dit spraakmenu van de PAP2T, met daarin de meest handige features aangegeven.

#### De Linksys PAP2T configureren

Ga in uw internetbrowser naar het aan uw PAP2T toegekende IP-adres en de configuratiepagina van de PAP2T verschijnt (standaard is geen password ingesteld, wij raden aan dit vervolgens zelf te activeren).

De meest uitgebreide instellingen krijgt u door te kiezen voor [**admin login**] en [**switch to advanced view**]. U ziet een aantal tabbladen.

Controleer eerst de volgende gegevens zichtbaar zijn: Titelbalk

- Firmware
- Advanced view
- User Login

Op tabblad [**Info**] ziet u de statusgegevens van de PAP2T. Hier kunt is te zien of uw VoIP-account geregistreerd is of indien niet, wat de statusmelding is.

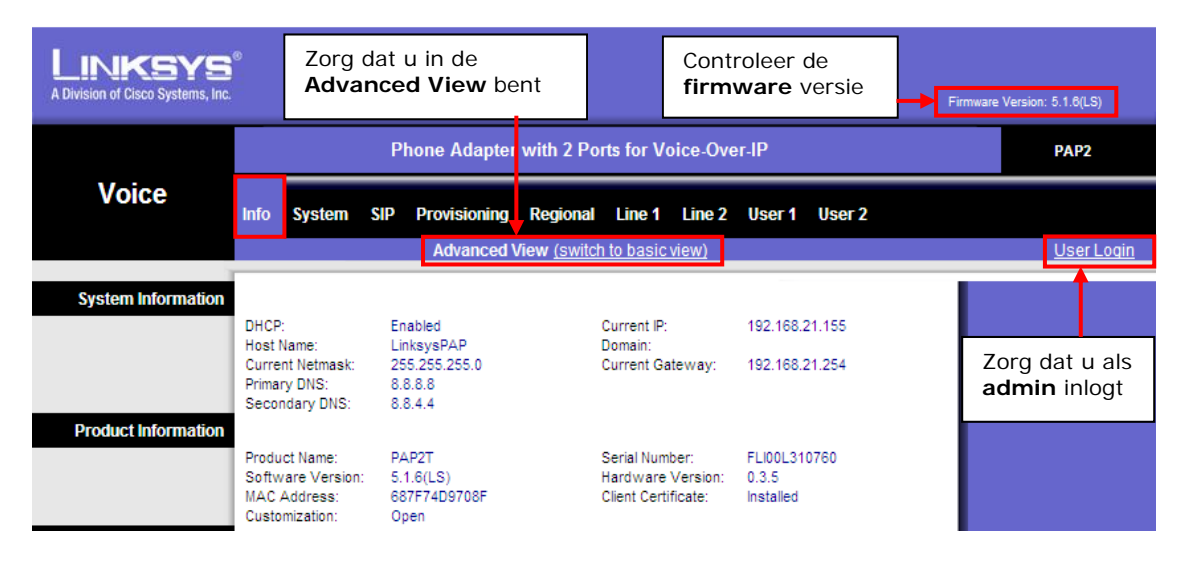

Op het tabblad [System] hoeft u geen wijzigingen aan te brengen.

Op het tabblad [SIP] wordt u geadviseerd één instelling te wijzigen. Een schermprint is hieronder geplaatst. Wijzig hier onder RTP Parameters de RTP Packet Size Setting van 0.030 naar [**0.020**]. De RTP Packed Size is nu van 30 ms teruggezet naar 20 ms. Klik op [**Save Settings**].

| A Division | IKSYS                       | 9                                       |                      |                             |                            | Firmware Version: 5.1.6(LS) |
|------------|-----------------------------|-----------------------------------------|----------------------|-----------------------------|----------------------------|-----------------------------|
|            |                             |                                         | Phone Adapter        | with 2 Ports for Voice-Ove  | r-IP                       | PAP2                        |
|            | Voice                       | Info System SI                          | P Provisioning       | Regional Line 1 Line 2      | User 1 User 2              |                             |
|            |                             |                                         | Advanced V           | fiew (switch to basic view) |                            | <u>User Login</u>           |
|            | SID Parameters              |                                         |                      |                             |                            |                             |
|            |                             | Max Forward:                            | 70                   | Max Redirection:            | 5                          |                             |
|            |                             | Max Auth:                               | 2                    | SIP User Agent Name         | SVERSION                   |                             |
|            |                             | SIP Server Name:                        | SVERSION             | SIP Reg User Agent          |                            |                             |
|            |                             | CID Assess1                             |                      | DTMF Relay MIME             | and in a time of the first |                             |
|            |                             | SIP Accept Language                     |                      | Type:                       | application/duminete       |                             |
|            |                             | Hook Flash MIME Type                    | application/hook-fla | Remove Last Reg:            | no 🗙                       |                             |
|            |                             | REC 2543 Call Hold:                     |                      | Softswitch Features:        | no 💌                       |                             |
|            |                             | Mark All AVT Packets                    | ves 💙                |                             |                            |                             |
| SIP Tin    | ner Values (sec)            |                                         |                      |                             |                            |                             |
|            |                             | SIP T1:                                 | .5                   | SIP T2:                     | 4                          |                             |
|            |                             | SIP T4:                                 | 5                    | SIP Timer B:                | 32                         |                             |
|            |                             | SIP Timer F:                            | 32                   | SIP Timer H:                | 32                         |                             |
|            |                             | SIP Timer D:                            | 32                   | SIP Timer J:                | 32                         |                             |
|            |                             | INVITE Expires:                         | 240                  | ReINVITE Expires:           | 30                         |                             |
|            |                             | Reg Min Expires:                        | 1                    | Reg Max Expires:            | 7200                       |                             |
|            |                             | Reg Retry Intvl:                        | 30                   | Reg Retry Long Intvl:       | 1200                       |                             |
|            |                             | Delay:                                  |                      | Random Delay:               |                            |                             |
|            |                             | Reg Retry Intvl Cap:                    |                      |                             |                            |                             |
| Respo      | nse Status Code<br>Handling |                                         |                      |                             |                            |                             |
|            |                             | SIT1 RSC:                               |                      | SIT2 RSC:                   |                            |                             |
|            |                             | SIT3 RSC:                               |                      | SIT4 RSC:                   |                            |                             |
|            |                             | Try Backup RSC:                         |                      | Retry Reg RSC:              |                            |                             |
| -          | RTP Parameters              |                                         |                      |                             |                            |                             |
|            |                             | RTP Port Min:                           | 16384                | RTP Port Max:               | 16482                      |                             |
| L          |                             | RTP Packet Size:                        | 0.020                | Max RTP ICMP Err:           | 0                          |                             |
|            |                             | RTCP Tx Interval:                       | 0                    | No UDP Checksum:            | no ⊻                       |                             |
| 60         | D Devland Turner            | Stats in BYE:                           | no 💙                 |                             |                            |                             |
| SD         | P Payload Types             | NOT Describe Deside and                 | 100                  |                             |                            |                             |
|            |                             | INSE Dynamic Payload<br>INFOREO Dynamic | 100                  | G726r16 Dynamic Payload     | : 101                      |                             |
|            |                             | Payload:                                |                      | Payload:                    | 98                         |                             |
|            |                             | Payload:                                | 97                   | Payload:                    | 2                          |                             |
|            |                             | G726r40 Dynamic<br>Payload              | 96                   | G729b Dynamic<br>Payload:   | 99                         |                             |
|            |                             | EncapRTP Dynamic                        | 112                  | RTP-Start-Loopback          | 113                        |                             |
|            |                             | Payload:<br>RTP-Start-Loopback          | C711                 | Dynamic Payload:            | NCE                        |                             |
|            |                             | Codec:                                  | G/TIU 💌              | NSE Codec Name:             | INSE                       |                             |
|            |                             | AVI Codec Name:                         | telephone-event      | G/11u Codec Name:           | PCMU                       |                             |
|            |                             | G711a Codec Name:<br>G726r24 Codec Name | PCMA                 | G726r16 Codec Name          | G726-16                    |                             |
|            |                             | G726r40 Codec Name                      | G726-40              | G729a Codec Name:           | G729a                      |                             |
|            |                             | G729b Codec Name:                       | G729ab               | G723 Codec Name:            | G723                       |                             |
|            |                             | EncapRTP Codec                          | encapito             |                             |                            |                             |
| NAT Cum    |                             | Name:                                   | chicophip            |                             |                            |                             |
| NAT SUP    | ont Parameters              | Handle VIA received:                    | 20. 2                | Handle V/A most:            |                            |                             |
|            |                             | Insert VIA received:                    | no V                 | Insert VIA rport:           |                            |                             |
|            |                             | Substitute VIA Addr                     | no 🗸                 | Send Resp To Src            | no 💙                       |                             |
|            |                             | STUN Enable:                            | no 🗸                 | Port:<br>STUN Test Enable:  | no 💙                       |                             |
|            |                             | STUN Server:                            |                      | EXT IP:                     |                            |                             |
|            |                             | EXT RTP Port Min:                       |                      | NAT Keep Alive Intvl:       | 15                         |                             |
|            |                             |                                         |                      |                             |                            | CISCO SYSTEMS               |
|            |                             |                                         | Sovo So              | ttings Concol Sotting       | 10                         | ալիստուլիս                  |
|            |                             |                                         | Jave Se              | ancer Setting               | <u> </u>                   |                             |

Op het tabblad [Provisioning] hoeft u geen wijzigingen aan te brengen.

Op het tabblad [Regional] zijn er instellingen die aanbevolen worden om te wijzigen. De te wijzigen instellingen staan onder Miscellaneous.

Aanbevolen wijzigingen:

- Stel de huidige datum in onder [Set Local Date (mm/dd)] in het formaat mm/dd/yyyy bijvoorbeeld 04/30/2011 (koninginnedag).
- Stel de tijd in onder [Set Local Time (HH/mm)] in het formaat HH/mm bijvoorbeeld 14/30 (half drie 's middags).
- Stel de tijdzone (+1) voor Nederland in onder [Time zone] door [GMT +01:00] te selecteren.
- Wijzig het microfooningangvolume door [FXS Port Input Gain] van -3 naar 4 te zetten.
- Wijzig het luidsprekeruitgangvolume door [FXS Port Output Gain] van -3 naar -4 te zetten. Klik op [**Save Settings**].

#### Tips: Echo tijdens telefoongesprekken

Echo tijdens telefoongesprekken is niet prettig. Om echo op te heffen of te verminderen zijn hier een aantal tips:

- Sluit uw toestel aan met een korte telefoonkabel
- Zet het volume van het toestel zachter (hoe harder het volume, hoe meer echo)
- Pas het microfooningangs- en/of luidsprekeruitgangsvolume aan
- Activeer meer ruisonderdrukking

#### Handig: microfoon en luidsprekervolume aanpassen

Als het microfoon- of luidsprekervolume te hard/zacht is kan u de PAP2T instellen dat deze het het microfoon- en/of luidsprekervolume harder/zachter uitstuurt. Wijzig het microfooningangvolume door [FXS Port Input Gain] van -3 naar -4 te zetten. Klik op [**Save Settings]**.

Wijzig het luidsprekeruitgangvolume door [FXS Port Output Gain] van -3 naar -4 te zetten. Klik op [**Save Settings]**.

Als de instelling -4 niet voldoende is kan u het bijvoorbeeld nog testen met -1, -2, -5 of -6.

#### Handig: instelling meer echo-onderdrukking

De PAP2T heeft een instelling om echo meer te onderdrukken. Deze instelling vind u op het tabblad [Regional] onder Miscellaneous. Zet de instelling [More Echo suppression] op [Yes]. Klik op [**Save Settings**].

#### Handig: pauze tussen draaien en bellen verkorten

Als u een nummer draait, dan begint de PAP2T pas daadwerkelijk met bellen na enkele seconden óf zodra u na het nummer een # toetst. U kunt deze pauze op de volgende manier verkorten:

- log in als [admin] en klik op [switch to advanced view]
- kies tabblad [regional]
- kijk bij de kop [Control Timer Values (sec)]
- bij [interdigit long timer] staat [10], wijzig dit in [2]
- bij [interdigit short timer] staat [3], wijzig dit in [1]
- klik op [Save Settings]

De PAP2T zal een nummer nu 2 seconden na het intoetsen gaan bellen.

| LINKSYS<br>A Division of Cisco Systems, Inc. | 0                                            |                                   |                |               |            |             |            | Firr | nware Version | 5.1.6(LS)         |
|----------------------------------------------|----------------------------------------------|-----------------------------------|----------------|---------------|------------|-------------|------------|------|---------------|-------------------|
|                                              | Phone Adapter with 2 Ports for Voice-Over-IP |                                   |                |               |            |             |            |      |               | PAP2              |
| Voice                                        |                                              |                                   |                |               |            |             |            |      |               |                   |
|                                              | Info System SI                               | Provisioning                      | Regional       | Line 1        | Line 2     | User 1      | User 2     |      |               |                   |
|                                              |                                              | Advanced V                        | iew (switch    | to basic vi   | ew)        |             |            |      |               | <u>User Login</u> |
| Call Progress Tones                          |                                              |                                   |                |               |            |             |            |      |               |                   |
|                                              | Dial Tone:                                   | 350@-19.440@-19:                  | 10(*/0/1+2)    |               |            | 1           |            |      |               |                   |
|                                              | Second Dial Tone:                            | 420@-19.520@-19:                  | 10(*/0/1+2)    |               |            | 1           |            |      |               |                   |
|                                              | Outside Dial Tone:                           | 420@-16:10(*/0/1)                 |                |               |            | 1           |            |      |               |                   |
|                                              | Prompt Tone:                                 | 520@-19.620@-19:                  | 10(*/0/1+2)    |               |            | 1           |            |      |               |                   |
|                                              | Busy Tone:                                   | 480@-19.620@-19:                  | 10(.5/.5/1+2)  | )             |            | -           |            |      |               |                   |
|                                              | Reorder Tone:                                | 480@-19.620@-19                   | 10(25/25/1+    | +2)           |            |             |            |      |               |                   |
|                                              | Off Hook Warning                             | 490@ 10.00@0.10                   | V 125/ 125/1   | . 21          |            |             |            |      |               |                   |
|                                              | Tone:                                        | 480@-10,820@0;10                  | /(.129/.129/1  | +2)           |            |             |            |      |               |                   |
|                                              | Ring Back Tone:                              | 440@-19,480@-19;                  | *(2/4/1+2)     |               |            |             |            |      |               |                   |
|                                              | Confirm Tone:                                | 600@-16;1(.25/.25/                | (1)            |               |            |             |            |      |               |                   |
|                                              | SIT1 Tone:                                   | 985@-16,1428@-16                  | 6,1777@-16;2   | 20(.380/0/1,. | 380/0/2,   | .3          |            |      |               |                   |
|                                              | SIT2 Tone:                                   | 914@-16,1371@-16                  | 6,1777@-16;2   | 20(.274/0/1,. | 274/0/2,   | .3          |            |      |               |                   |
|                                              | SIT3 Tone:                                   | 914@-16,1371@-16                  | 6,1777@-16;2   | 20(.380/0/1,. | 380/0/2,   | .3          |            |      |               |                   |
|                                              | SIT4 Tone:                                   | 985@-16,1371@-16                  | 6,1777@-16;2   | 20(.380/0/1,. | 274/0/2,   | .3          |            |      |               |                   |
|                                              | MWI Dial Tone:                               | 350@-19,440@-19;                  | 2(.1/.1/1+2);  | 10(*/0/1+2)   |            |             |            |      |               |                   |
|                                              | Cfwd Dial Tone:                              | 350@-19,440@-19;                  | 2(.2/.2/1+2);  | 10(*/0/1+2)   |            | 1           |            |      |               |                   |
|                                              | DND Dial Tone:                               | 350@-19,440@-19;                  | 2(.2/.2/2);10( | (*/0/1+2)     |            |             |            |      |               |                   |
|                                              | Holding Tone:                                | 600@-19;*(.1/.1/1,.1/.1/11/9.5/1) |                |               |            |             |            |      |               |                   |
|                                              | Conference Tone:                             | 350@-19;20(.1/.1/1                | ,.1/9.7/1)     |               |            | <u> </u>    |            |      |               |                   |
|                                              | Secure Call Indication                       | 397@-19,507@-19;                  | 15(0/2/0,.2/.  | 1/11/2.1/2    | )          |             |            |      |               |                   |
|                                              | Feature Invocation                           | 250(2) 10.*(1/1/1)                |                |               |            | ~           |            |      |               |                   |
|                                              | Tone:                                        | 300@-10, (.17.171)                |                |               |            |             |            |      |               |                   |
| Distinctive Ring Patterns                    |                                              |                                   |                |               |            |             |            |      |               |                   |
|                                              | Ring1 Cadence:                               | 60(2/4)                           | 1              | Ring2 Caden   | ce:        | 60(.8/.4,.8 | B/4)       |      |               |                   |
|                                              | Ring3 Cadence:                               | 60(.4/.2,.4/.2,.8/4)              | 1              | Ring4 Caden   | ce:        | 60(.3/.2,1  | /.2,.3/4)  |      |               |                   |
|                                              | Ring5 Cadence:                               | 1(.5/.5)                          | 1              | Ring6 Caden   | ce:        | 60(.2/.4,.2 | 2/.4,.2/4) |      |               |                   |
|                                              | Ring7 Cadence:                               | 60(.4/.2,.4/.2,.4/4)              | 1              | Ring8 Caden   | ce:        | 60(0.25/9   | .75)       |      |               |                   |
| Distinctive Call Waiting                     |                                              |                                   |                |               |            |             |            |      |               |                   |
| Tone Patterns                                | CWT1 Cadence:                                | 0/ 2/0                            |                | CW/T2 Cader   | 1081       | 20/1/1      | 1/9 7)     |      |               |                   |
|                                              | CWT3 Cadence:                                | 30(.3/3.7)                        |                | CWT4 Cader    | 100.       | 20(1/1 3    | 0/1 1/01   |      |               |                   |
|                                              | CWT5 Cadence:                                | 30(.17.1, .17.1, .173             |                | CWTR Cader    | 100.       | 30(.1/.1,   | 2/2.2/0.   |      |               |                   |
|                                              | CWT5 Cadence:                                | 1(.5/.5)                          |                | CWT9 Cader    | ice.       | 30(.1/.1,   | 3/.2,.3/3. |      |               |                   |
| Distinctive Ring/CWT                         | CW17 Cadence:                                | 30(.3/.1,.3/.1,.1/9.              |                | CVVIO Cader   | ice.       | 2.3(.3/2)   |            |      |               |                   |
| Pattern Names                                | Ding1 Name:                                  | Pelloore.c1                       |                | Dino2 Name:   |            | Relleare c  | 2          |      |               |                   |
|                                              | Ding? Name:                                  | Belleare r2                       |                | Dinge Name:   |            | Pelloare et | 4          |      |               |                   |
|                                              | Rings Name:                                  | Delloare #5                       | 1              | Dinge Name:   |            | Delleare d  | •          |      |               |                   |
|                                              | Ding7 Name:                                  | Pelloare r7                       |                | Dings Name:   |            | Belloom of  | 0          |      |               |                   |
| Ring and Call Waiting                        | Ringr Name.                                  | Belicore-r/                       | 6              | Kingo Name.   |            | Delicore-ro | 0          |      |               |                   |
| Tone Spec                                    |                                              |                                   |                |               |            |             |            |      |               |                   |
| 1.67.910.54                                  | Ring Waveform:                               | Trapezoid 🔽                       | 1              | Ring Freque   | ncy:       | 20          |            |      |               |                   |
|                                              | Ring Voltage:                                | 85                                |                | CWT Freque    | ncy:       | 440@-10     | <b> </b>   |      |               |                   |
|                                              | Synchronized Ring:                           | no 💌                              |                |               |            |             |            |      |               |                   |
| Control Timer Values                         |                                              |                                   |                |               |            |             |            |      |               |                   |
| ( <u>560</u> )                               | Hook Flash Timer Min                         | 1                                 |                | Hook Flash T  | imer May   | 9           |            |      |               |                   |
|                                              | Callee On Hook Delays                        | 0                                 |                | Reorder Dels  | av.        | 5           |            |      |               |                   |
|                                              | Call Back Evolves                            | 1900                              |                | Call Back Do  | try latel  | 30          |            |      |               |                   |
|                                              | Call Back Dolari                             | 1000<br>E                         | -              | VMMI Defee    | a y nitvi. | 30          |            |      |               |                   |
|                                              | laterdiat Lass Torr                          | .0                                |                | v mvvi ketre  | SIT INTY!  | 2           |            |      |               |                   |
|                                              | interdigit Long Timer:                       | 10                                |                | meraigit Sha  | ort timer: | 3           |            |      |               |                   |
|                                              | CPC Delay:                                   | 2                                 | 1              | CPC Duration  | 1.         | U           |            |      |               |                   |

| Vertical Service    |                                |                     |             |                                |           |     |               |      |
|---------------------|--------------------------------|---------------------|-------------|--------------------------------|-----------|-----|---------------|------|
| Activation codes    | Call Return Code:              | *69                 | 1           | Blind Transfer Code:           | *98       |     |               |      |
|                     | Call Back Act Code:            | *66                 | 1           | Call Back Deact Code:          | *86       |     |               |      |
|                     | Cfwd All Act Code:             | •72                 | 1           | Cfwd All Deact Code:           | •73       |     |               |      |
|                     | Cfwd Buey Act Code:            | •90                 | ]           | Cfwd Busy Deact                | •91       |     |               |      |
|                     | Cfwd No Ane Act                | 30                  | 1           | Code:<br>Cfwd No Ans Deact     | 51        |     |               |      |
|                     | Code:                          | *92                 | ]           | Code:                          | *93       |     |               |      |
|                     | Cfwd Last Act Code:            | *63                 | ]           | Cfwd Last Deact<br>Code:       | *83       |     |               |      |
|                     | Block Last Act Code:           | *60                 | 1           | Block Last Deact               | *80       |     |               |      |
|                     | Accept Last Act Code:          | *64                 | 1           | Accept Last Deact              | *84       |     |               |      |
|                     | CW Act Code:                   | *56                 | 1           | Code:<br>CW Deact Code:        | *57       |     |               |      |
|                     | CW Per Call Act Code:          | •71                 | i           | CW Per Call Deact              | *70       |     |               |      |
|                     | Block CID Act Code:            | •67                 | ĺ           | Block CID Deact Code:          | *68       |     |               |      |
|                     | Block CID Per Call Act         | *81                 | ]           | Block CID Per Call             | •82       |     |               |      |
|                     | Code:                          | 01                  | ]           | Deact Code:<br>Block ANC Deact | 02        |     |               |      |
|                     | Block ANC Act Code:            | •77                 |             | Code:                          | *87       |     |               |      |
|                     | DND Act Code:                  | *78                 | ]           | DND Deact Code:                | •79       |     |               |      |
|                     | CID Act Code:                  | *65                 | ]           | CID Deact Code:                | *85       |     |               |      |
|                     | CWCID Act Code:                | *25                 | ]           | CWCID Deact Code:              | *45       |     |               |      |
|                     | Dist Ring Act Code:            | *26                 | ]           | Dist Ring Deact Code:          | *46       |     |               |      |
|                     | Speed Dial Act Code:           | •74                 | 1           | Secure All Call Act            | *16       |     |               |      |
|                     | Secure No Call Act             | *17                 | 1           | Secure One Call Act            | *18       |     |               |      |
|                     | Code:<br>Secure One Call Deact | +10                 | ]           | Code:                          |           |     |               |      |
|                     | Code:                          | 15                  | ]           | Modem Line Toggle              |           |     |               |      |
|                     | Attn-Xfer Act Code:            |                     | ]           | Code:                          | -99       |     |               |      |
|                     | Media Loopback Code:           | *03                 |             |                                |           |     |               |      |
|                     | Referral Services<br>Codes:    |                     |             |                                |           |     |               |      |
|                     | Feature Dial Services          |                     |             |                                | 7         |     |               |      |
| Vertical Service    | Codes:                         |                     |             |                                | _         |     |               |      |
| Announcement Codes  |                                |                     | _           |                                |           |     |               |      |
|                     | Service Anno Base<br>Number:   |                     | ]           |                                |           |     |               |      |
|                     | Service Annc                   |                     |             |                                | 1         |     |               |      |
| Outbound Call Codec | Extension Codes:               | L                   |             |                                | _         |     |               |      |
| Selection Codes     |                                |                     | 1           |                                |           |     |               |      |
|                     | Prefer G711u Code:             | *017110             | 1           | Force G711u Code:              | *027110   |     |               |      |
|                     | Prefer G711a Code:             | *017111             | 1           | Force G711a Code:              | *027111   |     |               |      |
|                     | Prefer G723 Code:              | •01723              | ]           | Force G723 Code:               | •02723    |     |               |      |
|                     | Prefer G726r16 Code:           | *0172616            | ]           | Force G726r16 Code:            | *0272616  |     |               |      |
|                     | Prefer G726r24 Code:           | -0172624            | 1           | Force G726r24 Code:            | -0272624  |     |               |      |
|                     | Preter G726r32 Code:           | -01/2632            | 1           | Force G726r32 Code:            | 102/2632  |     |               |      |
|                     | Preter G/26r40 Code:           | -01/2640            | ]           | Force G/26r40 Code:            | -02/2640  |     |               |      |
| Nincollanooue       | Preter G729a Code:             | 01729               | ]           | Force G729a Code:              | 02729     |     |               |      |
| Miscellaneous       | Set Local Date                 |                     |             | Set Local Lime                 |           | , L |               |      |
|                     | (mm/dd):                       |                     |             | (HH/mm):                       |           |     |               |      |
|                     | Time Zone:                     | GMT+01:00 💌         |             | FXS Port Impedance:            | 600 💌     |     |               |      |
|                     | Daylight Saving Time<br>Rule:  | start=4/-1/7;end=10 | )/1/7;save= | :1                             |           |     |               |      |
|                     | FXS Port Input Gain:           | -4                  |             | FXS Port Output Gain:          | -4        | 1   |               |      |
|                     | DTMF Playback Level:           | -16                 |             | DTMF Playback<br>Length:       | .1        |     |               |      |
|                     | Detect ABCD:                   | yes 💙               |             | Playback ABCD:                 | yes 🗸     |     |               |      |
|                     | Caller ID Method:              | Bellcore(N.Amer,Ch  | ina) 🔽      | FXS Port Power Limit:          | 3 🗸       |     |               |      |
|                     | Caller ID FSK<br>Standard:     | bell 202 🗸          |             | Feature Invocation<br>Method:  | Default 🔽 |     |               |      |
|                     | More Echo                      | no 🗸                |             | motriou.                       |           |     |               |      |
|                     | Suppression:                   |                     |             |                                |           |     | Canada Swanna |      |
|                     |                                |                     | _           |                                |           |     | disco system  | 115  |
|                     |                                |                     | His and     | Concel Setting                 | o         |     | فالتسبينالك   | in a |

Op tabbladen [Line 1] en [Line 2] kunt u de VoIP-accountgegevens voor telefoonpoort 1 resp. 2 invoeren.

Zie de schermprint op de volgende pagina's voor de positie van de instellingen die wij adviseren voor het gebruik van een CallVoip VoIP-account.

De geadviseerde instellingen voor een CallVoip Voip-account zijn: NAT Settings

- NAT Keep Alive Enable: [Yes]
- NAT Keep Alive Msg: [\$SIP]

Proxy and Registration

- Proxy: [sip.sipnl.net]
- Use Outbound Proxy: [Yes]
- Outbound Proxy: [sip.sipnl.net]
- Register: [Yes]
- Register Expires: [600]
- Use DNS SRV: [Yes]
- Proxy Fallback intvl: [600]
- Proxy Redundancy Method: [Base on SRV Port]
- Voicemail: [1233]

Subscriber Information

- Display Name: [Naam welke wordt meegezonden]
- User ID: [SIP account gebruikersnaam (bij Callvoip het telefoonnummer)]
- Password: [SIP account wachtwoord]
- Use Auth ID: [Yes]

- AUTH ID: [SIP account gebruikersnaam (bij Callvoip het telefoonnummer)] Audio Configuration

- Preferred Code: [G711a]

Neem deze gegevens over in uw PAP2T en klik vervolgens op [Save Settings].

| LINKSYS<br>A Division of Cisco Systems, Inc. |                                                                                                    |                                                         |                  |                                                                                                    |                                                                                |                                            |          | irmware Version: 5.1.6(L | S)    |  |
|----------------------------------------------|----------------------------------------------------------------------------------------------------|---------------------------------------------------------|------------------|----------------------------------------------------------------------------------------------------|--------------------------------------------------------------------------------|--------------------------------------------|----------|--------------------------|-------|--|
|                                              |                                                                                                    | Phone Adapter                                           | with 2 Po        | rts for Vo                                                                                                    | ice-Ove                                                                        | -IP                                        |          | PAP2                     | 2     |  |
| Voice                                        | Info System                                                                                                    | SIP Provisioning                                        | Regional         | Line 1                                                                                                    | Line 2                                                                         | User 1 User                                | 2        |                          |       |  |
|                                              |                                                                                                    | Advanced \                                              | /iew (switch     | <u>n to basic v</u>                                                                                                    | <u>/iew)</u>                                                                   |                                            |          | <u>User</u>              | Login |  |
| Streaming Audio Server                       | Line Enable:                                                                                                    | yes 💙                                                   |                  |                                                                                                    |                                                                                |                                            |          |                          |       |  |
| (SAS)                                        | SAS Enable:<br>SAS Inbound RTP<br>Sink:                                                                                                    | no 💌                                                    | ]                | SAS DLG F<br>Intvi:                                                                                                    | lefresh                                                                        | 30                                         |          |                          |       |  |
| NAT setungs                                  | NAT Mapping Enab                                                                                                    |                                                         | , C              | NAT Keep /<br>Enable:<br>NAT Keep /                                                                                                   | Alive<br>Alive Dest:                                                           | yes 🗸                                      |          |                          | •     |  |
| Network Settings                             | SIP TOS/DiffServ<br>Value:<br>RTP TOS/DiffServ<br>Value:                                                                                                 | 0x68<br>0x68                                            | ]                | Network Jit<br>Jitter Buffe<br>Adjustment                                                                                             | ter Level:<br>r                                                                | high<br>up and down                        | ~        |                          |       |  |
| SIP Settings                                 | SIP Port:<br>EXT SIP Port:<br>Auth INVITE:<br>SIP Proxy-Require:<br>SIP GUID:<br>RTP Log IntvI:<br>Referor Bye Delay<br>Referee Bye Delay<br>Sticky 183: | 5060<br>no v<br>no v<br>0<br>4<br>0<br>no v             | ]<br>]<br>]<br>] | SIP 100REL<br>Auth Resyr<br>Auth MWI:<br>SIP Remote<br>SIP Debug I<br>Restrict So<br>Refer Targe<br>Delay:<br>Refer-To Ta<br>Contact: | Enable:<br>Inc-Reboot:<br>-Party-ID:<br>Option:<br>urce IP:<br>et Bye<br>arget | no v   yes v   no v   none no   no v   0 v | <b>v</b> |                          |       |  |
| Call Feature Settings                        | Blind Attn-Xfer Ena<br>Xfer When Hangup<br>Conf:<br>Conference Bridge<br>Ports:                                                                          | ible: no V<br>yes V<br>3 V                              |                  | MOH Serve<br>Conference<br>URL:                                                                                                    | r:<br>e Bridge                                                                 |                                            |          |                          |       |  |
|                                              | Proxy:<br>Outbound Proxy:<br>Register:<br>Register Expires:<br>Use DNS SRV:                                                                              | sip.sipnl.net<br>sip.sipnl.net<br>yes v<br>600<br>yes v | ]                | Use Outbou<br>Use OB Pro<br>Dialog:<br>Make Call V<br>Ans Call W<br>DNS SRV A                                                         | und Proxy:<br>ixy In<br>Vithout Reg<br>ithout Reg:<br>kuto Prefix:             | yes 💙<br>yes 💙<br>no 💙<br>no 💙             |          |                          |       |  |
|                                              | Proxy Fallback Intv<br>Voice Mail Server:                                                                                                    | : 600<br>1233                                           | ] [              | Proxy Redu<br>Method:<br>Mailbox Sul<br>Expires:                                                                                      | indancy<br>bscribe                                                             | Based on SRV 1<br>2147483647               | Port 💌   |                          | •     |  |

Schermprint met geadviseerde instellingen voor een CallVoip VoIP-account

|   | Proxy and Registration                |                       |                       |            |                                      |                     |                   |  |
|---|---------------------------------------|-----------------------|-----------------------|------------|--------------------------------------|---------------------|-------------------|--|
|   |                                       | Proxy:                | sip.sipnl.net         |            | Use Outbound Proxy:                  | yes 💙               |                   |  |
|   |                                       | Outbound Proxy:       | sip.sipnl.net         |            | Use OB Proxy In                      | ves 🗸               |                   |  |
|   |                                       | Register:             | ves 🗸                 |            | Dialog:<br>Make Call Without Reg:    |                     |                   |  |
|   |                                       | Register Expires:     | 600                   |            | Ans Call Without Reg:                |                     |                   |  |
|   |                                       | Use DNS SRV:          | yes 🗸                 |            | DNS SRV Auto Prefix:                 | no 💙                |                   |  |
|   |                                       | Proxy Fallback Intyl: | 600                   |            | Proxy Redundancy                     | Based on SRV Port 👻 |                   |  |
|   |                                       |                       | 1000                  |            | Method:<br>Mailbox Subscribe         | 2147402047          |                   |  |
|   |                                       | Voice Mail Server:    | 1233                  |            | Expires:                             | 214/48364/          |                   |  |
|   | Subscriber Information                |                       |                       | _          |                                      |                     |                   |  |
|   |                                       | Display Name:         | Callvoip              |            | User ID:                             | 31508200000         | ┥                 |  |
|   |                                       | Password:             |                       |            | Use Auth ID:                         | yes 💙               |                   |  |
|   |                                       | Auth ID:              | 31508200000           |            |                                      | 7                   |                   |  |
|   |                                       | Mini Certificate:     |                       |            |                                      |                     |                   |  |
|   | Cupplementary Conside                 | SRTP Private Key:     |                       |            |                                      |                     |                   |  |
|   | Supplementary Service<br>Subscription |                       |                       |            |                                      |                     |                   |  |
|   |                                       | Call Waiting Serv:    | yes 🐱                 |            | Block CID Serv:                      | yes 🐱               |                   |  |
|   |                                       | Block ANC Serv:       | yes 🗸                 |            | Dist Ring Serv:                      | yes 💙               |                   |  |
|   |                                       | Cfwd All Serv:        | yes 💙                 |            | Cfwd Busy Serv:                      | yes 💙               |                   |  |
|   |                                       | Cfwd No Ans Serv:     | yes 🗸                 |            | Ctwd Sel Serv:<br>Block Loot Serv:   | yes 💙               |                   |  |
|   |                                       | Accent Last Serv.     | yes 🗸                 |            | DND Serv:                            | yes V               |                   |  |
|   |                                       | CID Serv:             | ves ¥                 |            | CWCID Serv:                          | ves ¥               |                   |  |
|   |                                       | Call Return Serv:     | yes 🗸                 |            | Call Back Serv:                      | yes 🗸               |                   |  |
|   |                                       | Three Way Call Serv:  | yes 🗸                 |            | Three Way Conf Serv:                 | yes 🗸               |                   |  |
|   |                                       | Attn Transfer Serv:   | yes 💙                 |            | Unattn Transfer Serv:                | yes 💙               |                   |  |
|   |                                       | MWI Serv:             | yes 🗸                 |            | VMWI Serv:                           | yes 💙               |                   |  |
|   |                                       | Speed Dial Serv:      | yes 🗸                 |            | Secure Call Serv:                    | yes 💙               |                   |  |
|   |                                       | Service               | yes 🗸                 |            | Feature Dial Serv:                   | yes 🗙               |                   |  |
|   |                                       | Announcement Serv:    | no 💙                  |            |                                      |                     |                   |  |
|   | Audio Configuration                   |                       |                       |            |                                      |                     |                   |  |
| - | <b></b>                               | Preferred Codec:      | G711a 💌               |            | Silence Supp Enable:                 | no 💌                |                   |  |
|   |                                       | Use Pref Codec Only:  | no 🗸                  |            | Silence Threshold:                   | medium 💙            |                   |  |
|   |                                       | G729a Enable:         | yes 🗸                 |            | Echo Canc Enable:<br>Echo Canc Adapt | yes 🗸               |                   |  |
|   |                                       | G723 Enable:          | yes 💙                 |            | Enable:                              | yes 💙               |                   |  |
|   |                                       | G726-16 Enable:       | yes 💙                 |            | Echo Supp Enable:                    | yes 💙               |                   |  |
|   |                                       | G726-24 Enable:       | yes 💙                 |            | Enable:                              | yes 💙               |                   |  |
|   |                                       | G726-32 Enable:       | yes 💙                 |            | FAX CNG Detect                       | yes 💌               |                   |  |
|   |                                       | G726-40 Enable:       | yes 🗸                 |            | FAX Passthru Codec:                  | G711u 💙             |                   |  |
|   |                                       | DTMF Process INFO:    | yes 🗸                 |            | FAX Codec                            | yes 🗸               |                   |  |
|   |                                       | DTMF Process AVT:     | ves ¥                 |            | Symmetric:<br>FAX Passthru Method:   | NSE V               |                   |  |
|   |                                       | DTMF Tx Method:       | Auto 🗸                |            | DTMF Tx Mode:                        | Strict V            |                   |  |
|   |                                       | FAX Process NSE:      | yes 🗸                 |            | Hook Flash Tx Method:                | None 🐱              |                   |  |
|   |                                       | FAX Disable ECAN:     | no 💌                  |            | Release Unused                       | yes 😽               |                   |  |
|   | Dial Plan                             |                       |                       |            | 00000.                               |                     |                   |  |
|   |                                       | Dial Plan:            | (*xi[3469]111000[[2-9 | hooooxi ho | ox[2-9]concox\$(]boccocco            | 7                   |                   |  |
|   |                                       | Enable IP Dialing:    | no V                  |            | Emergency Number:                    |                     |                   |  |
|   | FXS Port Polarity                     |                       |                       |            | -                                    |                     |                   |  |
|   | Configuration                         | Idla Dalarik ::       | <b>F</b>              |            | Calles Case Data th                  | Connect in          |                   |  |
|   |                                       | Callee Copp Polarity: |                       |            | Caller Conn Polarity:                | Forward             |                   |  |
|   |                                       | cance contributity.   |                       |            |                                      |                     |                   |  |
|   |                                       |                       |                       |            |                                      |                     | UISCONVETEMS      |  |
|   |                                       |                       | Save Sett             | ings       | Cancel Setting                       | s                   | ميناللاسييناللاني |  |

Op de tabbladden [**User 1**] en [**User 2**] kunt u nog persoonlijke instellingen invoeren.

Bij [Speed Dial Settings] kun u 8 snelkies nummers definieren.

Onder [Supplementary Service Settings] zijn aanvullende diensten in te stellen:

| Instellingen                  | Uitleg                                               |
|-------------------------------|------------------------------------------------------|
| CW Setting                    | wisselgesprek in-/uitschakelen                       |
| Block ANC Setting             | blokkeren van alle anoniem binnen komende gesprekken |
| CID Setting                   | uitgaande nummerherkenning in-/uitschakelen          |
| Dist Ring Setting             | Aparte ringtone in-/uitschakelen                     |
| Message Waiting               | voicemail indicatie                                  |
| Accept Media Loopback Request | Accepteren media loopback aanvraag                   |
| Block CID setting             | binnenkomende nummerherkenning in-/uitschakelen      |
| DND Setting                   | niet-storen functie in-/uitschakelen                 |
| CWCID setting                 | nummerherkenning bij wisselgesprek in-/uitschakelen  |
| Secure Call Setting           | Beveiligd uitbellen                                  |
| DND Activated                 | niet-storen-functie activeren/deactiveren            |

Zie de schermprint op de volgende pagina voor de positie van de instellingen.

| LINKSYS<br>A Division of Cisco Systems, Inc. | 6                                                                                                    |                                                           |                                                                          |                                                                                                    |                                       | Firmware Version: 5.1.8(LS) |
|----------------------------------------------|----------------------------------------------------------------------------------------------------|-----------------------------------------------------------|--------------------------------------------------------------------------|----------------------------------------------------------------------------------------------------|---------------------------------------|-----------------------------|
|                                              |                                                                                                    | PAP2                                                      |                                                                          |                                                                                                    |                                       |                             |
| Voice                                        | Info System SIP                                                                                                    | Provisioning                                              | Regional Line 1                                                          | Line 2 User                                                                                        | 1 User 2                              |                             |
|                                              |                                                                                                    | Advanced V                                                | liew (switch to basic                                                    | :view)                                                                                             |                                       | <u>User Login</u>           |
| Call Forward Settings                        | Cfwd All Dest:                                                                                                    |                                                           | Cfwd Bus                                                                 | v Dest                                                                                             |                                       |                             |
| Selective Call Forward                       | Cfwd No Ans Dest:                                                                                                    |                                                           | Cfwd No                                                                  | Ans Delay: 20                                                                                      |                                       |                             |
| Settings                                     | Cfwd Sel1 Caller:<br>Cfwd Sel2 Caller:                                                                                                    |                                                           | Cfwd Sel<br>Cfwd Sel                                                     | Dest:                                                                                              |                                       |                             |
|                                              | Cfwd Sel3 Caller:<br>Cfwd Sel4 Caller:                                                                                                    |                                                           | Cfwd Sel<br>Cfwd Sel                                                     | 3 Dest:                                                                                            |                                       |                             |
|                                              | Cfwd Sel5 Caller:<br>Cfwd Sel6 Caller:                                                                                                    |                                                           | Cfwd Sel<br>Cfwd Sel                                                     | 5 Dest:                                                                                            |                                       |                             |
|                                              | Cfwd Sel7 Caller:<br>Cfwd Sel8 Caller:                                                                                                    |                                                           | Cfwd Sel<br>Cfwd Sel                                                     | 7 Dest:<br>3 Dest:                                                                                 |                                       |                             |
|                                              | Cfwd Last Caller:<br>Block Last Caller:                                                                                                    |                                                           | Cfwd Las                                                                 | t Dest:<br>ist Caller:                                                                             |                                       |                             |
| Speed Dial Settings                          | Speed Dial 2:<br>Speed Dial 4:<br>Speed Dial 6:                                                                                                    |                                                           | Speed Dia<br>Speed Dia<br>Speed Dia                                      | 13:                                                                                                |                                       |                             |
| Supplementary Service                        | Speed Dial 8:                                                                                                    |                                                           | ] Speed Dia                                                              | 19:                                                                                                |                                       |                             |
|                                              | CW Setting:<br>Block ANC Setting:<br>CID Setting:<br>Dist Ring Setting:<br>Message Waiting:<br>Accept Media<br>Loopback Request:<br>Media Loopback Type: | yes V<br>no V<br>yes V<br>yes V<br>automatic V<br>media V | Block CID<br>DND Setti<br>CWCID Se<br>Secure C<br>DND Activ<br>Media Loc | Setting: no t<br>ig: no t<br>tting: yes a<br>all Setting: no a<br>ated: no a<br>pback Mode: source | > > > > > > > > > > > > > > > > > > > |                             |
| Distinctive Ring Settings                    | Ring1 Caller:<br>Ring3 Caller:<br>Ring5 Caller:<br>Ring7 Caller:                                                                                         |                                                           | Ring2 Cal<br>Ring4 Cal<br>Ring6 Cal<br>Ring8 Cal                         | er:                                                                                                |                                       |                             |
| Ring Settings                                | Default Ring:<br>Hold Reminder Ring:<br>Cfwd Ring Splash<br>Len:<br>VMWI Ring Splash<br>Len:<br>VMWI Ring Policy:<br>Ring On No New VM:                  | 1 V<br>8 V<br>0<br>0<br>New VM Available<br>no V          | Default C<br>Call Back<br>Cblk Ring                                      | VT:<br>Ring:<br>Splash Len:<br>0                                                                   |                                       | Free System                 |
|                                              |                                                                                                    | Save Se                                                   | ettings Can                                                              | cel Settings                                                                                       |                                       | านประการเป็นการเป็นการ      |

# **Overzicht Interactive Voice Response Menu**

| Action                   | Command                                   | Choices                   | Description                                                                                                    |
|--------------------------|-------------------------------------------|---------------------------|----------------------------------------------------------------------------------------------------|
|                          | (press these<br>keys on the<br>telephone) |                           |                                                                                                    |
| Enter                    | ****                                      | -                         | Use this command to enter the Interactive Voice                                                                  |
| Interactive              |                                           |                           | Response Menu. Do not press any other keys until you                                                             |
| Menu                     |                                           |                           | hear, "Configuration menu. Please enter option followed<br>by the # (pound) key or hang up to exit "             |
| Check DHCP               | 100                                       | -                         | Use this command to find out if DHCP has been enabled                                                            |
|                          |                                           |                           | or disabled. If it is enabled, the Phone Adapter will be                                                         |
|                          |                                           |                           | assigned an IP address automatically by your network                                                             |
|                          |                                           |                           | Adapter will need to use a static IP address.                                                                    |
| Enable / Disable         | 101                                       | Enter 1 to enable         | Enable or disable the Phone Adapter's DHCP feature. If                                                           |
| DHCP                     |                                           | Enter 0 to disable        | your network router assigns IP addresses, enter 1,                                                               |
| Check IP                 | 110                                       | -                         | Use this command to check the current IP address of the                                                          |
| Address                  |                                           |                           | Phone Adapter.                                                                                                   |
| Set Static IP            | 111                                       | Enter the IP address      | To set a static IP address, the DHCP feature must be disabled. If the DHCP feature is enabled, you will bear     |
| Address                  |                                           | your Telephone keypad.    | "Invalid Option," if you try to set a static IP address.                                                         |
|                          |                                           | Use the * (star) key to   |                                                                                                    |
| Check Network            | 120                                       | enter a decimal point.    | Use this command to check the current network mask of                                                            |
| Mask (or                 | 120                                       |                           | the Phone Adapter.                                                                                               |
| Subnet Mask)             |                                           |                           |                                                                                                    |
| Set Network              | 121                                       | Enter the network mask    | To set the network mask, the DHCP feature must be disabled. If the DHCP feature is enabled, you will bear        |
| Subnet Mask)             |                                           | Telephone keypad. Use     | "Invalid Option," if you try to set the network mask.                                                            |
|                          |                                           | the * (star) key to enter |                                                                                                    |
| Check Static             | 130                                       | a decimal point.          | Use this command to check the current gateway IP                                                                 |
| Gateway IP               | 130                                       | -                         | address of the Phone Adapter.                                                                                    |
| Address                  |                                           |                           |                                                                                                    |
| Set Static<br>Gateway IP | 131                                       | Enter the IP address      | To set a static gateway IP address, the DHCP feature must be disabled. If the DHCP feature is enabled, you will  |
| Address                  |                                           | Telephone keypad. Use     | hear, "Invalid Option," if you try to set a static gateway                                                       |
|                          |                                           | the * (star) key to enter | IP address.                                                                                                    |
| Check MAC                | 140                                       | - a decimal point.        | Use this command to check the current MAC address of                                                             |
| Address                  |                                           |                           | the Phone Adapter in hexadecimal string format.                                                                  |
| Check Firmware           | 150                                       | -                         | Use this command to check the current version number                                                             |
| Fnable/Disable           | 7932                                      | Enter 1 to enable         | This feature is password protected by your Internet                                                              |
| Webbased                 | ,,,,,,                                    | Enter 0 to disable        | phone service provider. (The Web-based Utility is                                                                |
| Utility of Phone         |                                           |                           | disabled by default because you will not need to use it                                                          |
| Adapter                  |                                           |                           | unless instructed to do so by your service provider.)                                                            |
|                          |                                           |                           | If you have been provided a password, see "Entering a Password."                                                 |
| Manual Reboot            | 732668                                    | -                         | After you hear, "Option successful," hang up the phone.<br>The Phone Adapter will automatically report           |
| Factory Reset            | 73738                                     | Enter 1 to confirm        | This feature is password protected by your Internet                                                              |
|                          |                                           | Enter * (star) to cancel  | phone service provider. (You will not need to reset the                                                          |
|                          |                                           |                           | Phone Adapter to its factory default settings unless                                                             |
|                          |                                           |                           | been provided a password, see "Entering a Password."                                                             |
|                          |                                           |                           | After you have entered your password, the Phone                                                                  |
|                          |                                           |                           | Adapter will request confirmation. After confirmation, you will bear "Option successful," Hang up the phone. The |
|                          |                                           |                           | Phone Adapter will reboot and all settings will be reset to                                                      |
|                          |                                           |                           | their factory default settings.                                                                                  |

### **Overzicht standaard stercodes**

| Call Return Code:            | *69 | Blind Transfer Code:           | *98 |
|------------------------------|-----|--------------------------------|-----|
| Call Back Act Code:          | *66 | Call Back Deact Code:          | *86 |
| Cfwd All Act Code:           | *72 | Cfwd All Deact Code:           | *73 |
| Cfwd Busy Act Code:          | *90 | Cfwd Busy Deact Code:          | *91 |
| Cfwd No Ans Act Code:        | *92 | Cfwd No Ans Deact Code:        | *93 |
| Cfwd Last Act Code:          | *63 | Cfwd Last Deact Code:          | *83 |
| Block Last Act Code:         | *60 | Block Last Deact Code:         | *80 |
| Accept Last Act Code:        | *64 | Accept Last Deact Code:        | *84 |
| CW Act Code:                 | *56 | CW Deact Code:                 | *57 |
| CW Per Call Act Code:        | *71 | CW Per Call Deact Code:        | *70 |
| Block CID Act Code:          | *67 | Block CID Deact Code:          | *68 |
| Block CID Per Call Act Code: | *81 | Block CID Per Call Deact Code: | *82 |
| Block ANC Act Code:          | *77 | Block ANC Deact Code:          | *87 |
| DND Act Code:                | *78 | DND Deact Code:                | *79 |
| CID Act Code:                | *65 | CID Deact Code:                | *85 |
| CWCID Act Code:              | *25 | CWCID Deact Code:              | *45 |
| Dist Ring Act Code:          | *26 | Dist Ring Deact Code:          | *46 |
| Speed Dial Act Code:         | *74 | Secure All Call Act Code:      | *16 |
| Secure No Call Act Code:     | *17 | Secure One Call Act Code:      | *18 |
| Secure One Call Deact Code:  | *19 | Conference Act Code:           |     |
| Attn-Xfer Act Code:          |     | Modem Line Toggle Code:        | *99 |
| Media Loopback Code:         | *03 |                                |     |
| Referral Services Codes:     |     |                                |     |
| Feature Dial Services Codes: |     |                                |     |

Deze tips worden u aangeboden door:

# CALLVOIP • NL

CallVoip Telefonie | Kennis van VoIP Koldingweg 19-1 9723 HL GRONINGEN

T 050 - 820 00 00 F 050 - 820 00 08

callvoip@callvoip.nl www.callvoiptelefonie.nl